Autor

**Denis Wittwer** 

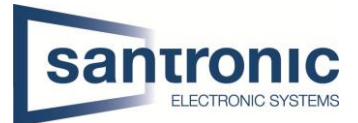

|   | Datun   | n 30.11.2018                                             |    |
|---|---------|----------------------------------------------------------|----|
| Ľ | Thema   | a Rekorder                                               |    |
| Ľ | Titel   | Grundkonfiguration NVR                                   |    |
| Ŀ | abalte  | verzeichnis                                              |    |
| 1 | Pas     | swort festlegen                                          |    |
|   | 1.1     | Muster festlegen                                         |    |
|   | 1.2     | Passwort Reset                                           |    |
| 2 | Kon     | ifiguration                                              |    |
|   | 2.1     | Schritt für Schritt                                      |    |
|   | 2.2     | Zugang ins Hauptmenü                                     |    |
|   | 2.3     | Login                                                    |    |
| 3 | Syst    | tem                                                      |    |
|   | 3.1     | General (Sprache)                                        | 5  |
|   | 3.2     | Datum & Uhrzeit                                          | 5  |
|   | 3.3     | Anzeige                                                  | 6  |
|   | 3.4     | Benutzer                                                 | 6  |
|   | 3.4.    | 1 Admin                                                  | 7  |
|   | 3.4.    | 2 User                                                   | 7  |
|   | 3.5     | Automatischer Neustart                                   |    |
|   | 3.6     | Reset / Factory Default                                  |    |
|   | In dies | sem Menü kann der Rekorder komplett zurückgesetzt werden |    |
|   | 3.7     | Firmware Upgrade                                         | 9  |
| 4 | Net     | zwerk                                                    | 9  |
|   | 4.1     | TCP/IP                                                   |    |
|   | 4.2     | Ports                                                    |    |
| 5 | Kan     | nera                                                     |    |
|   | 5.1     | Kamera hinzufügen                                        |    |
|   | 5.2     | Bild Einstellungen                                       |    |
|   | 5.3     | Kodierung                                                |    |
|   | 5.4     | Kanalname                                                |    |
| 6 | Spe     | icher                                                    |    |
|   | 6.1     | Speicher voll + automatisches löschen                    |    |
|   | 6.2     | Aufnahmeplan                                             | 15 |
|   | 6.3     | Record                                                   |    |
| 7 | Erei    | ignis                                                    |    |
|   | 7.1     | Bewegungserkennung                                       |    |
|   |         |                                                          |    |

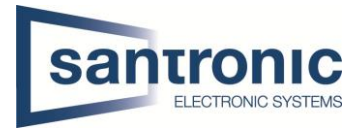

## 1 Passwort festlegen

Als erstes wird das admin Passwort eingestellt.

Das Passwort muss mindestens 8 Zeichen lang sein sowie eine Nummer oder ein Symbol beinhalten.

|                       | and the second second s |                                           | CEL CHE             |
|-----------------------|----------------------------------------------------------------------------------------------------|-------------------------------------------|---------------------|
|                       |                                                                                                    |                                           | 2018-11-30          |
|                       | De                                                                                                    | vice Initialization                       |                     |
| Enter Password        | •                                                                                                    | Unlock Pattern                            | Password Protection |
|                       | lisername                                                                                                    |                                           |                     |
|                       | Beenverd                                                                                                    | aumin                                     |                     |
|                       | Password                                                                                                    |                                           |                     |
|                       | It is 8 to 32-digit contain<br>It contains at least two                                                                                                    | ning letter(s), number(s), symb<br>types. | pol(s).             |
|                       | Confirm Password                                                                                                    |                                           |                     |
|                       |                                                                                                    |                                           |                     |
|                       |                                                                                                    |                                           |                     |
|                       |                                                                                                    |                                           |                     |
|                       |                                                                                                    |                                           |                     |
| and the second second |                                                                                                    |                                           |                     |
|                       |                                                                                                    |                                           | Next                |
|                       |                                                                                                    |                                           | the set of the      |
|                       | DZ                                                                                                    |                                           | 28                  |
|                       |                                                                                                    |                                           |                     |

### 1.1 Muster festlegen

Optional kann auch ein Muster als Entsperrung hinzugefügt werden.

| Enter Password     Uniock Pattern     Pass |                  |
|--------------------------------------------|------------------|
|                                            | sword Protection |
|                                            |                  |
|                                            |                  |
|                                            |                  |
|                                            |                  |
|                                            |                  |
|                                            |                  |
|                                            |                  |
| Please draw the unlock pattern.            |                  |
|                                            |                  |
| Back                                       | Skip             |

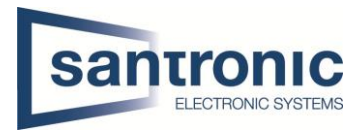

### 1.2 Passwort Reset

Die E-Mail sowie die Sicherheitsfragen müssen nicht verwendet werden. Sollte man das Passwort vergessen kann dies jedoch sehr hilfreich und Zeitsparend sein.

| Das zurücksetzen eines Rekorde | <sup>.</sup> Passwortes ist nicht i | nnert Minuten erledigt! |
|--------------------------------|-------------------------------------|-------------------------|
|--------------------------------|-------------------------------------|-------------------------|

|                   |                          |                    |     | set password ) |   |
|-------------------|--------------------------|--------------------|-----|----------------|---|
| Security Question |                          |                    |     |                |   |
| Question 1        | Vhat is your favorite ch | ildren's book?     |     | -              | ) |
| Answer            |                          |                    |     |                |   |
| Question 2        | What was the first name  | e of vour first bo | ss? | -              |   |
| Answer (          |                          |                    |     |                |   |
| Question 3        | What is the name of vo   | ur favorite fruit? |     |                |   |
| Answer (          |                          |                    |     |                | ) |
|                   | ALL REAL PROPERTY AND    |                    |     |                |   |

# 2 Konfiguration

Hier beginnt die Grundkonfiguration wie Allgemeine Einstellungen, Netzwerk, Aufnahmeplan etc. Der Hacken «Auto-check for updates» kann nach belieben eingestellt werden. Für Rekorder welche nicht ans Internet angeschlossen werden hat dies keine Bedeutung.

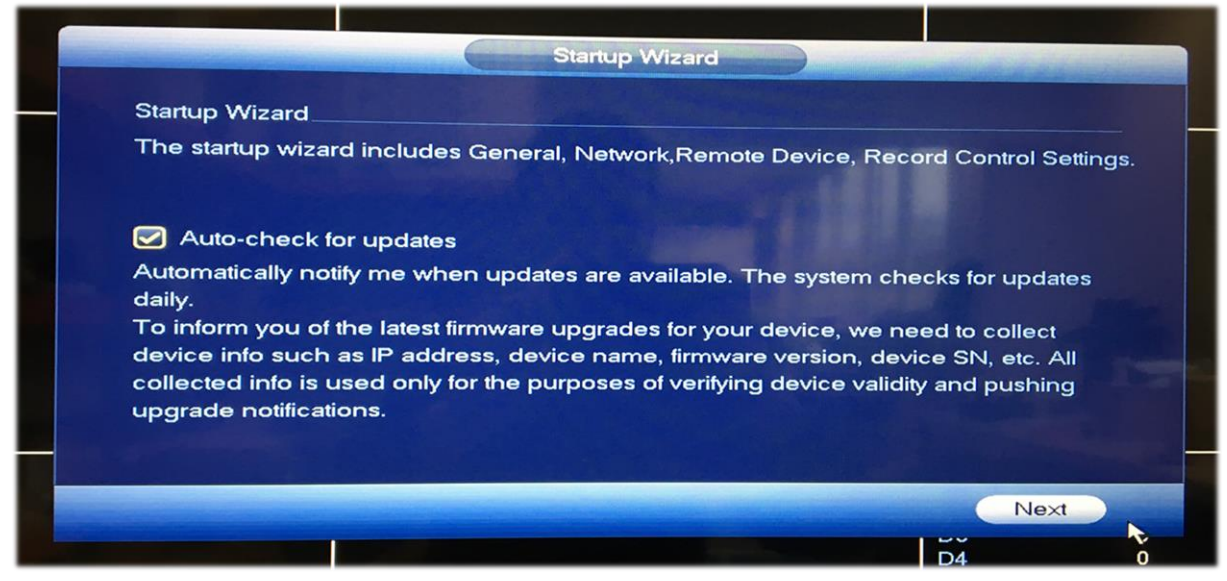

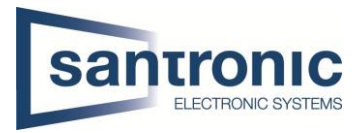

### 2.1 Schritt für Schritt

Anstatt Schritt für Schritt die Einstellungen auf Englisch zu setzen empfehlen wir mehrmals auf weiter zu klicken bis man zur Übersicht gelangt. So kann man erstmal die Sprache auf Deutsch einstellen (den Rekorder neustarten damit die Sprache umgestellt wird) und alles auf Deutsch konfigurieren.

|               |                 | GENERAL    |           |      |
|---------------|-----------------|------------|-----------|------|
| General       | Date&Time       | Holiday    |           |      |
| Device Nam    | e (NVR          |            |           |      |
| Device No.    | 8               |            |           |      |
| Language      | DEUTS           | СН         |           |      |
| Instant Repla | ay (5           | Min.       |           |      |
| Auto Logout   | 0               | Min. (Moni | tor Chan) |      |
|               | e Sync (24      | Hour       |           |      |
| Navigati      | on Bar          |            |           |      |
| Mouse Sen     | sitivity Slow — | Fast       |           |      |
|               |                 |            |           |      |
|               |                 |            |           |      |
|               |                 |            |           | *    |
|               |                 |            |           |      |
|               |                 |            |           |      |
| Defeut        |                 |            |           |      |
| Derault       |                 |            |           |      |
|               |                 |            |           |      |
| Back          |                 |            |           | Next |

#### 2.2 Zugang ins Hauptmenü

Ist das blaue Fenster verschwunden einfach mit der rechten Maustaste klicken und auf Hauptmenü gehen.

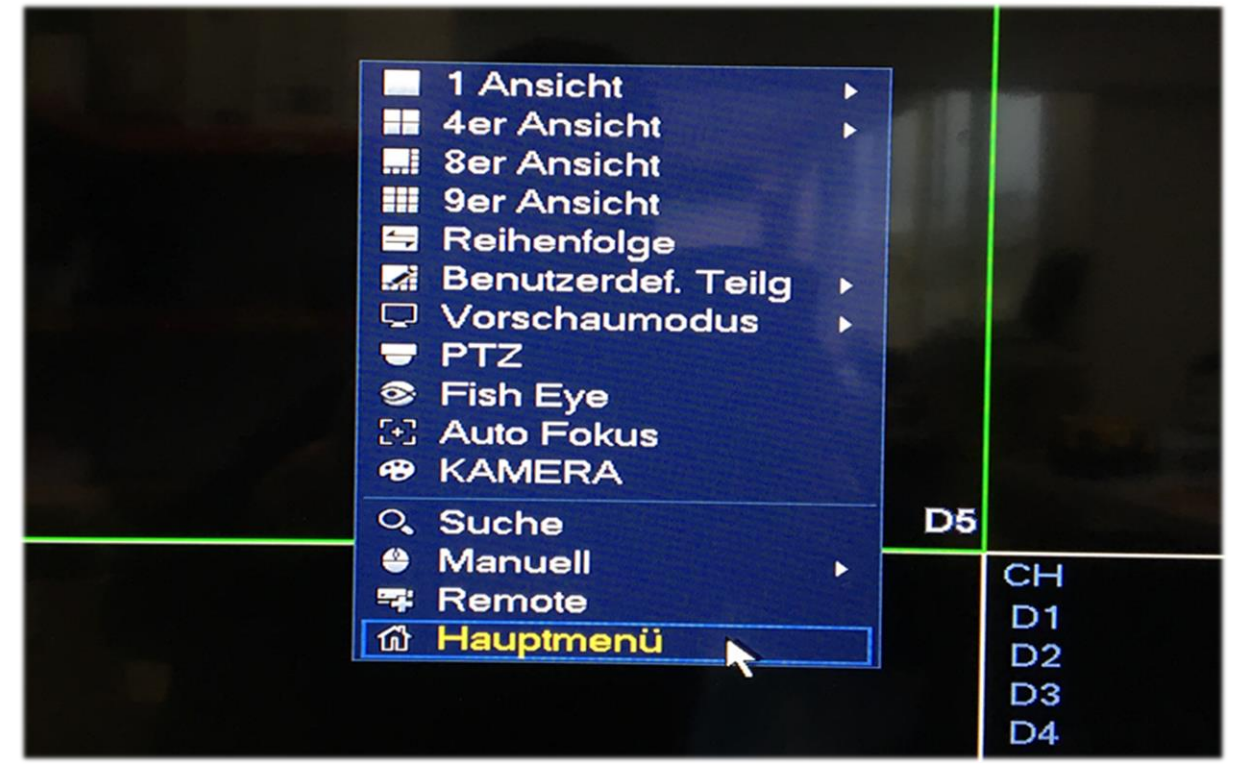

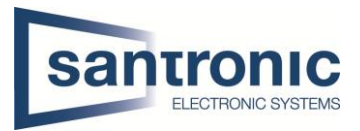

#### 2.3 Login

Hier das zuvor festgelegte Passwort eingeben um ins Hauptmenü zu gelangen.

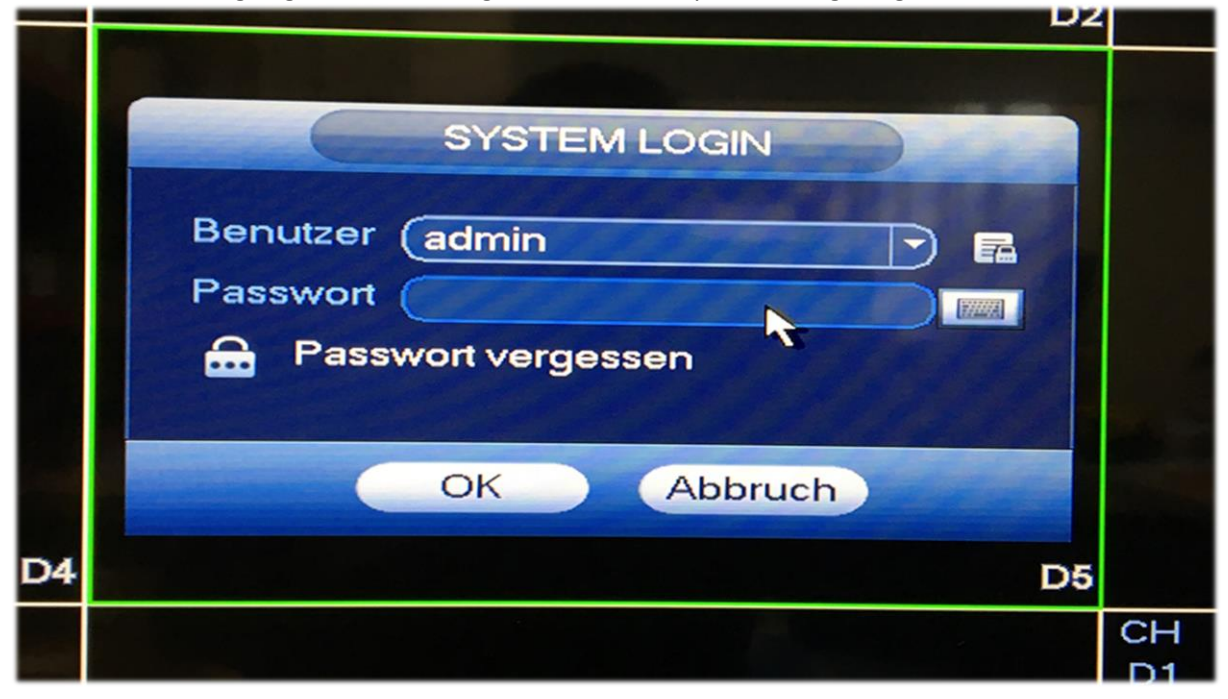

### 3 System

Unten rechts auf System klicken.

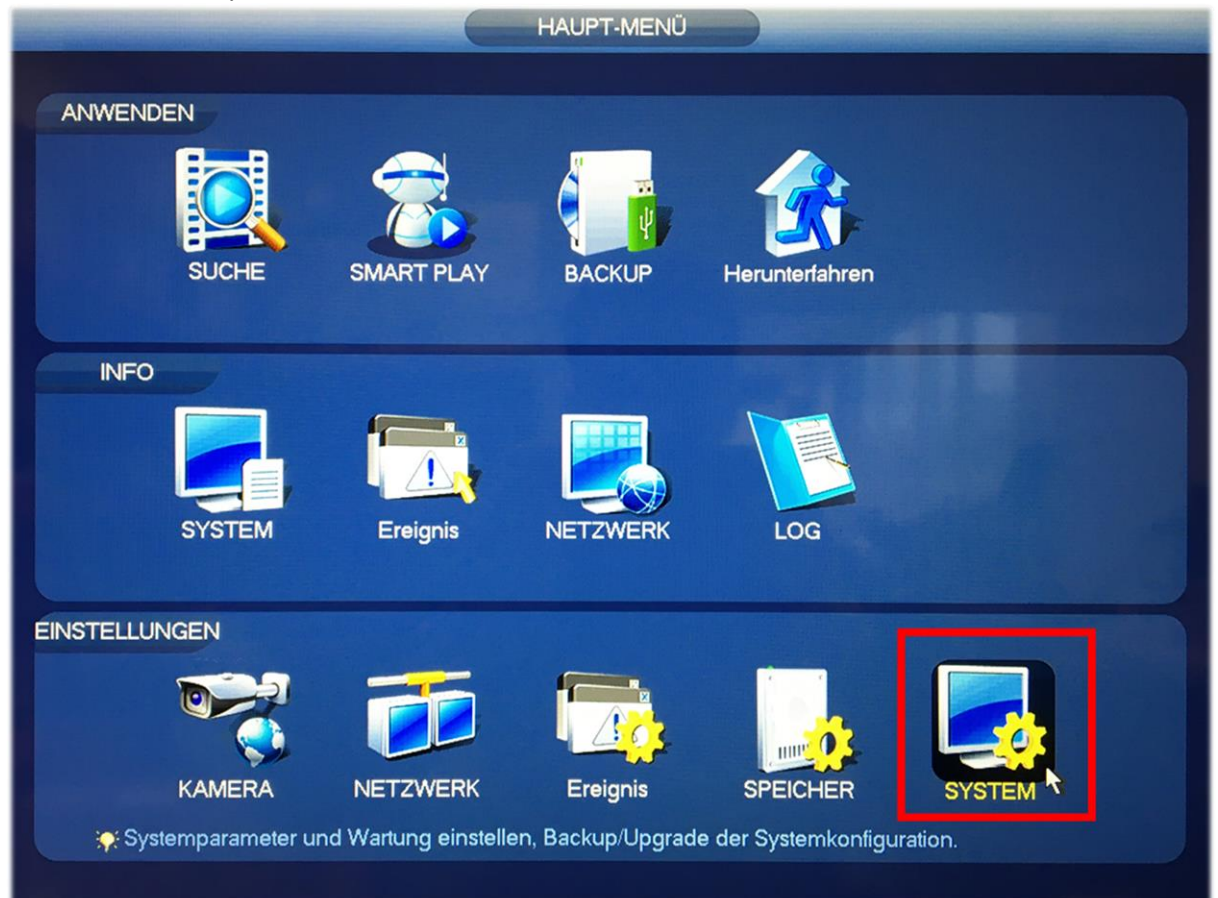

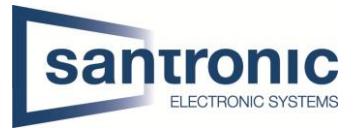

# 3.1 General (Sprache)

Hier kann man die Sprache auf Deutsch einstellen.

Auto. Abmelden bestimmt nach wie vielen Minuten man das Passwort erneut eingeben muss um Einstellungen am Rekorder vorzunehmen. O bedeutet man bleibt **immer** eingeloggt. Nach dem Klick auf den «Anwenden» Knopf wird der Rekorder neugestartet.

| Contraction of the local division of the local division of the loc | EINSTELLUNGEN                                                                                                    |
|----------------------------------------------------------------------------------------------------|----------------------------------------------------------------------------------------------------|
| KAMERA                                                                                                    |                                                                                                    |
| ALLGEMEIN<br>ANZEIGE<br>RS232<br>PAN/TILT/ZOOM<br>SENDEN<br>STIMME<br>KONTO<br>SICHERHEIT<br>Auto. Wartung<br>BACKUP<br>STANDARD<br>UPGRADE                                                                                                    | General       Datum & Zeit       Urlaub         Gerätename       Santronic NVR         Gerätnr.       8         Sprache       DEUTSCH         Echtzeit Wiedergabe       6         Min.       Nach Abmel         Zeit Synch       24         Navigationsleiste         Maus Sensitivität Langsam       Schnell |
|                                                                                                    | Standard OK Abbruch Anwenden                                                                                                    |

#### 3.2 Datum & Uhrzeit

Neben der Uhrzeit kann die Zeitumstellung auf den letzten Sonntag im März sowie Oktober eingestellt werden. GMT+01:00 nicht vergessen! Unbedingt auf Speichern klicken! Nach Belieben kann ein Zeitserver konfiguriert werden.

|                                                                                                    | EINSTELLUNGEN                                                                                                    |
|----------------------------------------------------------------------------------------------------|----------------------------------------------------------------------------------------------------|
| KAMERA                                                                                                    | TINETZWERK Dereignis SPEICHER                                                                                                    |
| ALLGEMEIN<br>ANZEIGE<br>RS232<br>PAN/TILT/ZOOM<br>SENDEN<br>STIMME<br>KONTO<br>SICHERHEIT<br>Auto. Wartung<br>BACKUP<br>STANDARD<br>UPGRADE | General Datum & Zeit Urlaub   Datumsformat JJJJ MM TT ? Zeitformat 24-Std ?   Trennzeichen ?   Systemzeit 2018 .11 .30   15 : 15 : 34 GMT+01:00 ? Speichern   Systemzeit 2018 .11 .30   Sommerzeit DST Typ Woche O Datum   Startzeit Mär ? Letzter ? So ? 02 : 00   Endzeit Okt ? Letzter ? So ? 03 : 00   Port 123   Intervall 1440 |
|                                                                                                    | Standard OK Abbruch Anwenden                                                                                                    |

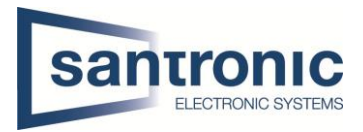

### 3.3 Anzeige

Bei Bildschirm-Nr. kann die Auflösung auf Full HD (1920x1080) oder 4K (3840x2160) erhöht werden.

| EINSTELLUNGEN                                                                                                    |                                                                                                    |  |  |  |  |
|----------------------------------------------------------------------------------------------------|----------------------------------------------------------------------------------------------------|--|--|--|--|
|                                                                                                    |                                                                                                    |  |  |  |  |
| ALLGEMEIN                                                                                                    | GUI Tour Benutzerdef                                                                                                    |  |  |  |  |
| RS232<br>PAN/TILT/ZOOM<br>SENDEN<br>STIMME<br>KONTO<br>SICHERHEIT<br>Auto. Wartung<br>BACKUP<br>STANDARD<br>UPGRADE | Transparenz 0 %   Zeit anzeigen Image: Constraint of the second second sec |  |  |  |  |
|                                                                                                    | •                                                                                                    |  |  |  |  |
|                                                                                                    | Standard OK Abbruch Anwenden                                                                                                    |  |  |  |  |

#### 3.4 Benutzer

Bei Konto kann man das admin Passwort ändern sowie neue Benutzer anlegen.

|                                                                                                    | and an and a stranger |                            | NSTELLUN                | IGEN        |                   |                          |
|----------------------------------------------------------------------------------------------------|-----------------------|----------------------------|-------------------------|-------------|-------------------|--------------------------|
| <b>KAMERA</b>                                                                                                    | TETZWER               | K 🔂 E                      | reignis                 |             | PEICHER           | STELLUNGEN               |
| ALLGEMEIN<br>ANZEIGE                                                                                                | Benutzer              | Gruppe                     | Sicherhe                | eitsfrageON | VIF-Benutzer      |                          |
| RS232<br>PAN/TILT/ZOOM<br>SENDEN<br>STIMME<br>KONTO<br>SICHERHEIT<br>Auto. Wartung<br>BACKUP<br>STANDARD<br>UPGRADE | 2<br>1<br>2           | Benutzer<br>admin<br>user1 | Gruppe<br>admin<br>user | Ändern      | Löschen<br>X<br>X | Memo<br>admin 's account |
|                                                                                                    | ∎<br>Benutzer         | hinzulügen)                |                         |             |                   |                          |

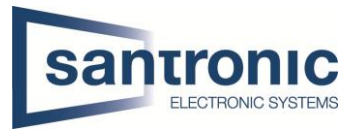

#### 3.4.1 Admin

Allen Benutzern der Gruppe admin können Berechtigungen im Bereich System vergeben werden.

|                                                                                                    | Be                                     | nutzer                                                           |
|----------------------------------------------------------------------------------------------------|----------------------------------------|------------------------------------------------------------------|
| Benutzer<br>Passwort ändern<br>Neues Passwort<br>Passwort bestätigen<br>Frage stellen<br>Authorität | admin     •       Altes Passwort     • | Gruppe (admin) E-Mail Memo (admin 's account) Entsperrungsmuster |
| System Wi                                                                                           | edergabe Monitor                       |                                                                  |
| 🛛 Konto                                                                                             | System                                 | System Info Steuer                                               |
| Speicher                                                                                            | Ereignis                               | 🗹 Netzwerk 🛛 Kamera                                              |
|                                                                                                    | IT 🛛 🔽 Datei sichern                   | ☑ Wartung des Geräts                                             |
|                                                                                                    |                                        |                                                                  |
| Speichern Abbru                                                                                     | ch                                     |                                                                  |

#### 3.4.2 User

Bei User kann unter dem Register Wiedergabe und Monitor eingestellt werden, welche Kameras er Live sowie welche Aufnahmen er ansehen darf. Systemrechte hat er keine.

| Benuizer                                                                                                    |
|----------------------------------------------------------------------------------------------------|
| Benutzer user1 Gruppe user                                                                                                    |
| Authorität<br>System Wiedergabe Monitor                                                                                                    |
| Konto       System       System Info       Manuelle Steuer         Speicher       Ereignis       Netzwerk       Kamera         SICHERHEIT       Datei sichern       Wartung des Geräts |
| Benutzern der Gruppe user können keine<br>Systemrechte vergeben werden                                                                                                    |
| Speichern Abbruch                                                                                                    |

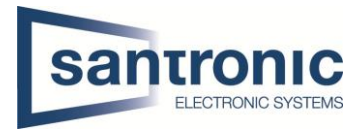

### 3.5 Automatischer Neustart

Hier wird eingestellt ob der Rekorder regelmässig neustarten soll oder nicht.

| Construction of the owner of the owner                                                                                                    |                            | EINSTELLUNG | GEN      |                    |
|----------------------------------------------------------------------------------------------------|----------------------------|-------------|----------|--------------------|
| KAMERA                                                                                                    | INETZWERK                  | Ereignis    | SPEICHER | STELLUNGEN         |
| KAMERA<br>ALLGEMEIN<br>ANZEIGE<br>RS232<br>PAN/TILT/ZOOM<br>SENDEN<br>STIMME<br>KONTO<br>SICHERHEIT<br>Auto. Wartung<br>BACKUP<br>STANDARD<br>UPGRADE | Auto. Neustart.<br>Täglich | • um (02:00 |          |                    |
|                                                                                                    |                            |             | Сок      | Abbruch (Anwenden) |

### 3.6 Reset / Factory Default

In diesem Menü kann der Rekorder komplett zurückgesetzt werden.

|                      | EINSTELLUNGEN                                                            |
|----------------------|--------------------------------------------------------------------------|
| KAMERA               |                                                                          |
| ALLGEMEIN<br>ANZEIGE | Standard                                                                 |
| RS232                | All 🗸                                                                    |
| PAN/TILT/ZOOM        | Kamera 🗹                                                                 |
| SENDEN               | Netzwerk 🔽                                                               |
| STIMME               | Ereignis 🔽                                                               |
| KONTO                | SPEICHER 🗹                                                               |
| SICHERHEIT           | SYSTEM 🔽                                                                 |
| Auto. Wartung        |                                                                          |
| BACKUP               |                                                                          |
| STANDARD             |                                                                          |
| UPGRADE              | Hier wird der Rekorder komplett auf<br>Werkseinstellungen zurückgesetzt! |
|                      |                                                                          |
|                      | Factory Reset OK Abbruch Anwenden                                        |

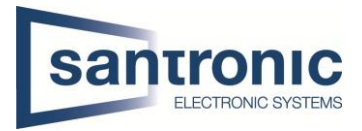

## 3.7 Firmware Upgrade

Sollte der Rekorder ein Upgrade der Firmware benötigen wird dies hier gemacht. Der Hersteller empfiehlt nach jedem Upgrade den Rekorder auf Werkseinstellungen zu setzen

|                                                                                                    |                                                                                                    | EINSTELLU                                                                                            | NGEN                        |                                                 |
|----------------------------------------------------------------------------------------------------|----------------------------------------------------------------------------------------------------|----------------------------------------------------------------------------------------------------|-----------------------------|-------------------------------------------------|
|                                                                                                    | <b>INETZWERK</b>                                                                                               | Ereignis                                                                                             | SPEICHER                    | STELLUNGEN                                      |
| ALLGEMEIN<br>ANZEIGE<br>RS232<br>PAN/TILT/ZOOM<br>SENDEN<br>STIMME<br>KONTO<br>SICHERHEIT<br>Auto. Wartung<br>BACKUP<br>STANDARD<br>UPGRADE | Datei-Upgrade<br>Bitte legen Sie ei<br>Button, um das U<br>Vorgang das Gei<br>Online-Upgrade<br>System-Version | n USB Gerät ein ur<br>pdate zu starten oo<br>ät nicht abschalten<br>e Prüfung Spa<br>3.216.0000000.0 | aichem)<br>Datum 2018-05-30 | end auf den Ein-Tasten<br>aus. Bite während dem |
|                                                                                                    |                                                                                                    |                                                                                                    |                             |                                                 |

#### 4 Netzwerk

Bevor Kameras hinzugefügt werden können stellen wir das Netzwerk des Rekorders ein.

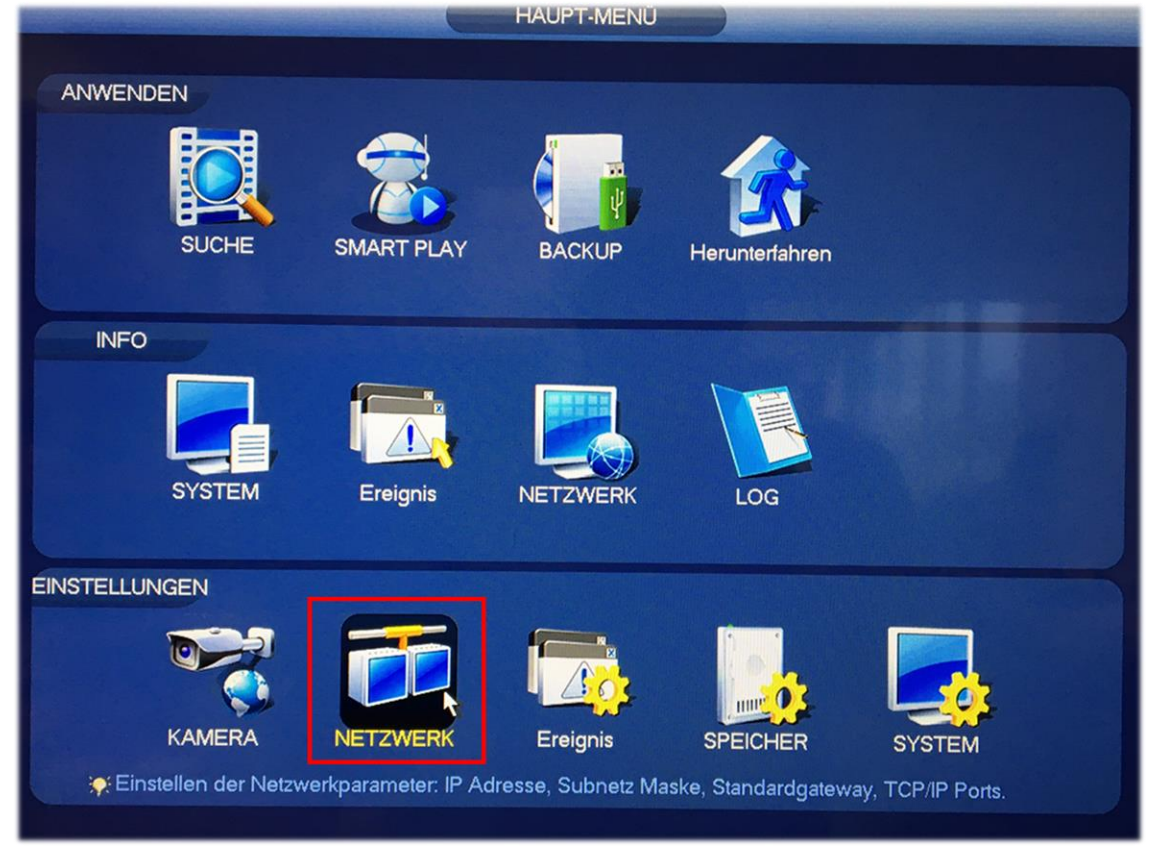

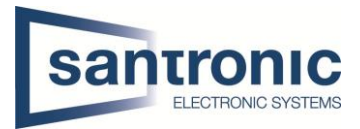

### 4.1 TCP/IP

Unter TCP/IP wird die IP Adresse des Rekorders eingestellt. Einen eigenen DNS Server kann man optional unten auch angeben.

|                   | EINSTELLUNGEN                                                      |  |
|-------------------|--------------------------------------------------------------------|--|
| 😤 KAMERA          |                                                                    |  |
| TCP/IP            |                                                                    |  |
| Verbindung        | Netzwerkgerät IP Adresse Netz Modus NIC Member Bea Unbond          |  |
| 3G                |                                                                    |  |
| PPPoE             |                                                                    |  |
| DDNS              | IP Adresse des                                                     |  |
| UPnP              | Rekorders andern                                                   |  |
| Zeit Sync Rechte  |                                                                    |  |
| Email             |                                                                    |  |
| SNMP              |                                                                    |  |
| Multicast         | IP Adresse: 192 168 ### Standard Gateway: 192 168 #1 MTU: 1500     |  |
| Alarm Server      | MAC: 4c:11:bf:48:46:d7 Subnetzmaske: 255.255.255.0 Modus: Statisch |  |
| Registrierung     |                                                                    |  |
| SWITCH            | IP Version (IPv4 ) DHCP                                            |  |
| WIFI              | Bevorzugter DNS                                                    |  |
| P2P Einstellungen | Alternativer DNS 9 . 9 . 9 . 9                                     |  |
|                   | Standard Karte (Ethernet Karte1 )                                  |  |
|                   |                                                                    |  |
|                   | Standard         Speichern         Abbruch         Anwenden        |  |

### 4.2 Ports

Hier muss man nichts machen jedoch kann man hier die Standard Ports ändern.

| -                                                                                                    |                                                                                            | EINSTELLU                                                                               | NGEN                                                                                                    |                  |
|----------------------------------------------------------------------------------------------------|--------------------------------------------------------------------------------------------|-----------------------------------------------------------------------------------------|----------------------------------------------------------------------------------------------------|------------------|
| 📸 KAMERA                                                                                                    |                                                                                            | Ereignis                                                                                | SPEICHER                                                                                                |                  |
| KAMERA<br>TCP/IP<br>Verbindung<br>3G<br>PPPoE<br>DDNS<br>UPnP<br>Zeit Sync Rechte<br>Email<br>SNMP<br>Multicast<br>Alarm Server<br>Registrierung<br>SWITCH<br>WIFI<br>P2P Einstellungen | Max Verbindung<br>TCP Port<br>UDP Port<br>HTTP Port<br>HTTPS Port<br>RTSP Port<br>POS Port | Ereignis<br>(128)<br>(37777)<br>(37778)<br>(80)<br>(443)<br>(554)<br>(38800)<br>(38800) | <pre>SPEICHER (1~128) (1025~65535) (1025~65535) (1~65535) (1~65535) (1~65535) (1~65535) (1~65535)</pre> | <b>E</b>         |
|                                                                                                    | Standard                                                                                   |                                                                                         | ОК                                                                                                    | Abbruch Anwenden |

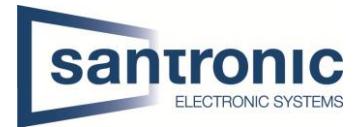

# 5 Kamera

Da das Netzwerk eingestellt ist können jetzt die Kameras hinzugefügt werden.

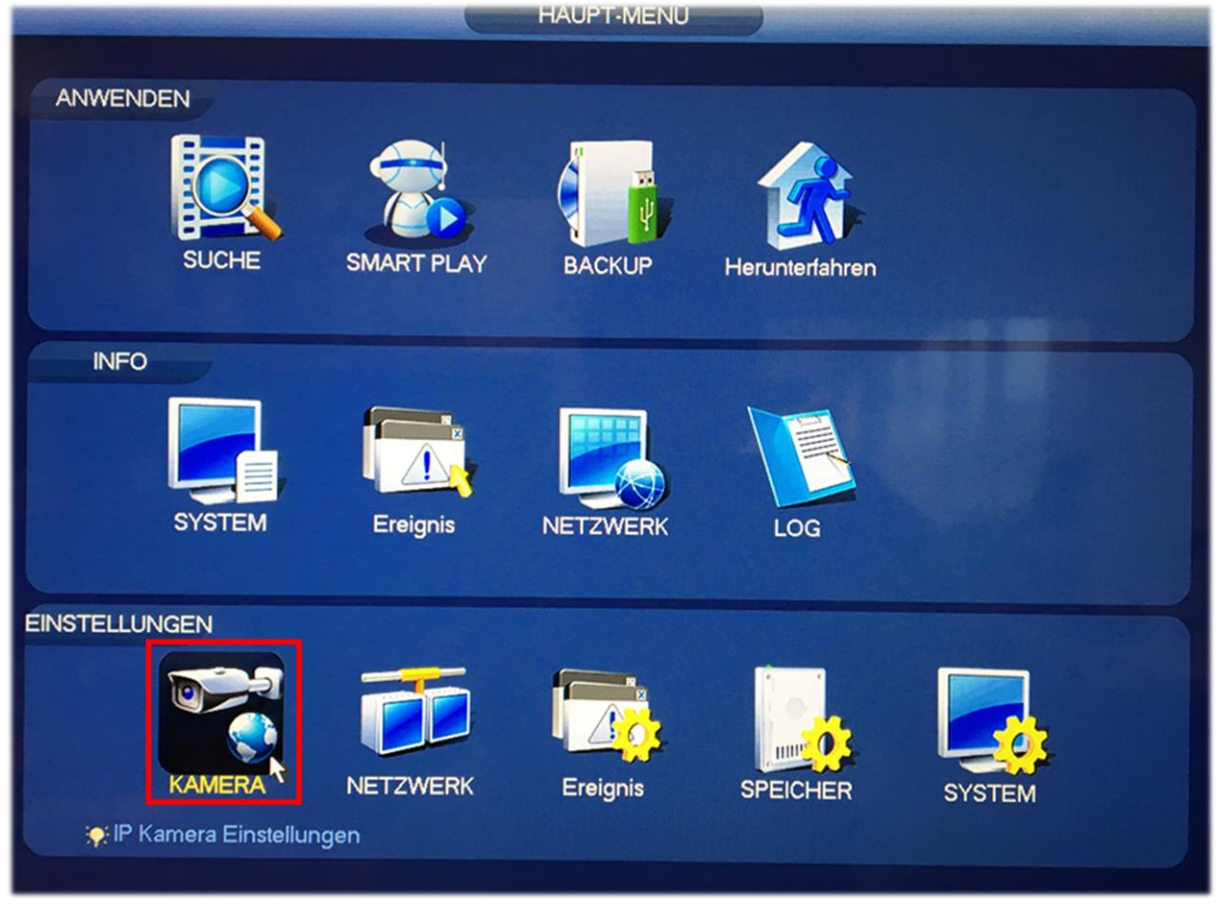

# 5.1 Kamera hinzufügen

Unter Kamera sollten jetzt alle Kameras, welche im gleichen Netz wie der Rekorder sind mit dem Knopf «Gerät suchen» gefunden werden.

| and the second second se | EINSTELLUNGEN                                                                                                    |
|----------------------------------------------------------------------------------------------------|----------------------------------------------------------------------------------------------------|
|                                                                                                    |                                                                                                    |
| REMOTE<br>Kamera<br>Audio/Video<br>Kanalname                                                                                                    | Registrierung       Status       FIRMWARE       Upgrade         Gerät suchen       IP Adresse       Suchen       Nicht initi       Initialisieren                                                                                                    |
|                                                                                                    | 13       A       Vors       Status       IP Adresse       Port       Typ         1       Image: Status       192.168.25.200       37777       KEYBOARD         2       Image: Status       192.168.25.209       37777       VTO2000A         3       Image: Status       192.168.25.14       37777       VTO2000A         4       Image: Status       192.168.25.6       37777       DHI-XVR8808S         5       Image: Status       192.168.25.2       37777       DHI-XVR8808S         6       Image: Status       192.168.25.3       37777       IP Camera         6       Image: Status       192.168.25.33       37777       IP Camera         6       Image: Status       192.168.25.33       37777       IP PTZ Dome       Image: Status         Hinzufügen       Manuell       IP Adresse änderm       Filter       Null       Image: Status |
|                                                                                                    | Hinzugefügte Geräte Kanal Ändern Lö Status IP Adresse Port Gerätename  Löschen Import Export                                                                                                    |

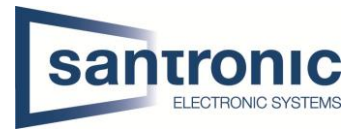

Bei der gewünschten Kamera das Häkchen setzen und auf hinzufügen klicken. Immer öfters muss man das Häkchen setzen und danach zuerst auf Initialisieren klicken bevor man die Kamera hinzufügen kann. Beim Initialisieren wird das Kamera Passwort erstellt.

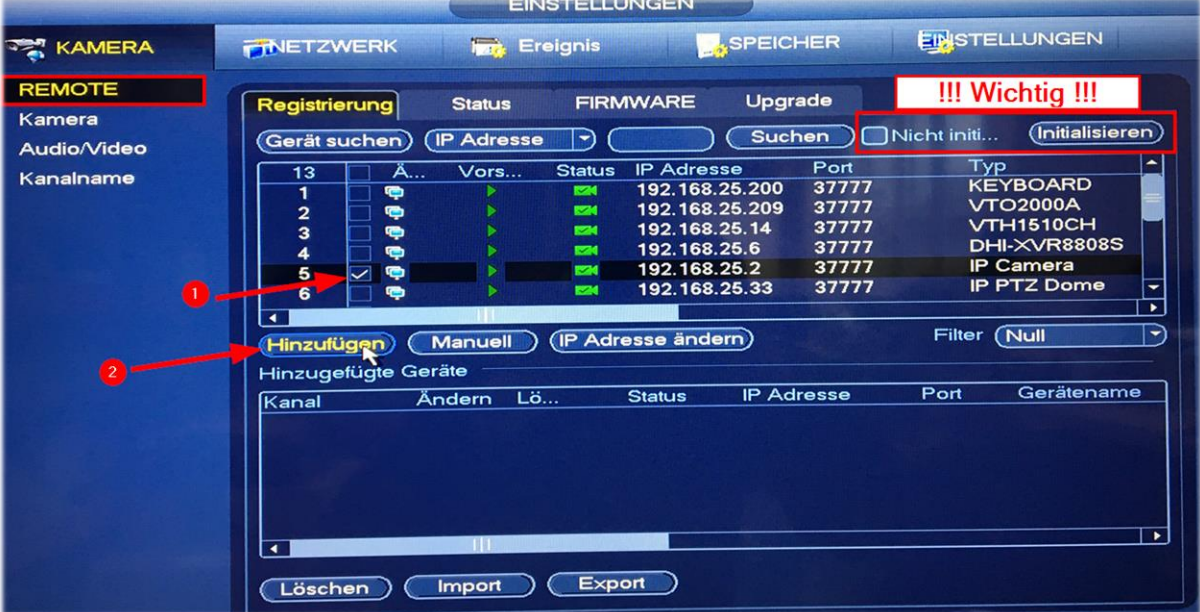

Hat die Kamera nach dem hinzufügen einen roten Punkt so stimmt das Passwort der Kamera nicht. Bei betroffener Kamera auf den «Stift» klicken und das Passwort der Kamera eingeben.

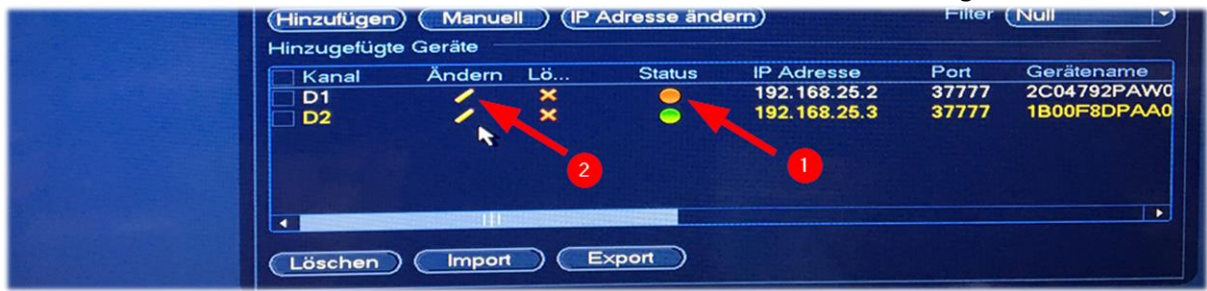

#### 5.2 Bild Einstellungen

Das Live Bild sollte nun vorhanden sein jedoch kann es sein, dass die Kamera 180° falsch montiert ist. Bei Kanal richtige Kamera auswählen und diverse Einstellungen nach Wunsch vornehmen.

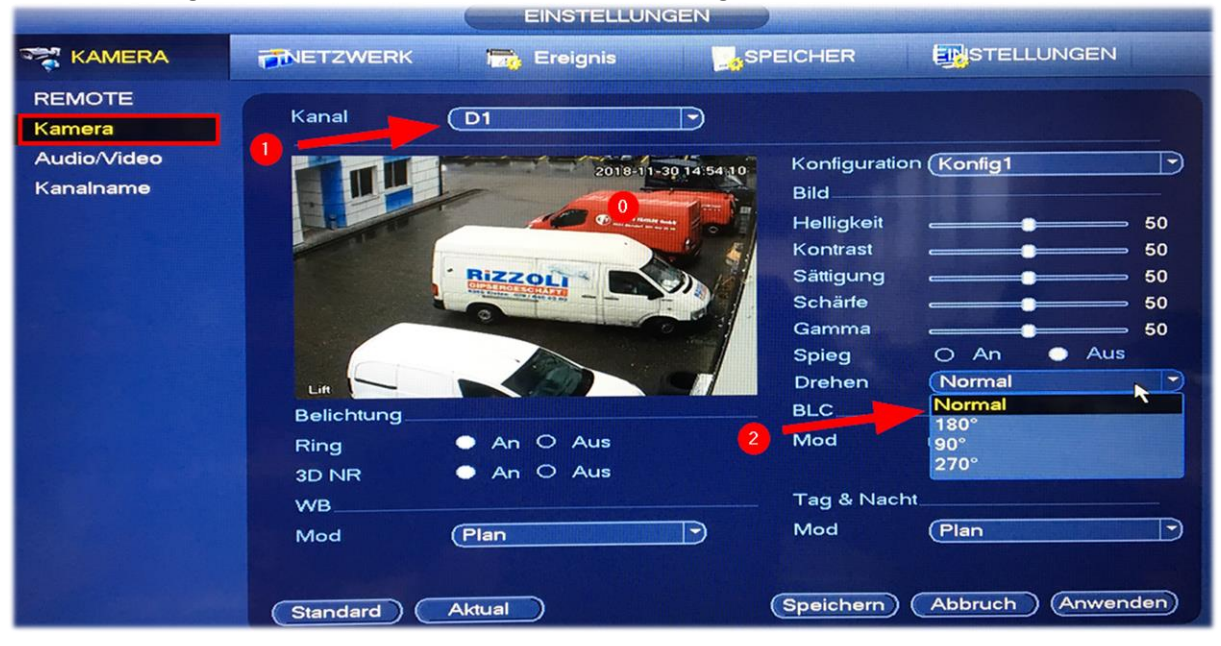

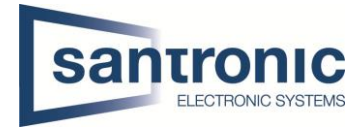

### 5.3 Kodierung

Bei **Kompression** kann die Kodierung (H.264 / H.265) eingestellt werden. Bei **Auflösung** kann je nach Kamera die Qualität verändert werden. HD = 1280x720 / Full HD = 1920x1080 / 4K = 3840x2160 **Bitrate** bestimmt wie viele Bilder pro Sekunde aufgenommen werden.

EINSTELLUNGEN

| 🛜 KAMERA         | <b>NETZWERK</b>                                                             | 📆 Ereignis                                                                   | SPEICHER                                            |                 |
|------------------|-----------------------------------------------------------------------------|------------------------------------------------------------------------------|-----------------------------------------------------|-----------------|
| REMOTE<br>Kamera | Kodierung Einb                                                              | lendung Schnapp:                                                             | schuss                                              |                 |
| Audio/Video      | Kanal                                                                       | (D1 )                                                                        |                                                     |                 |
| Kanalname        | Code-Stream Typ<br>Kompression<br>Smart-Codec<br>Auflösung<br>Bildrate(BPS) | Dauer           H.265           Deaktivieren           2048×153           25 | (Sub Stree<br>(H.264H)<br>(704×576(<br>(25)<br>(CDD | am1 •           |
|                  | Bitrate (Kb/S)<br>Maximale Bitrate<br>Audio/Video                           | 2048<br>1280-5888Kb/S                                                        | (256<br>256-2304K<br>☑ ☑                            | b/S             |
|                  | Audiokodierung<br>Abtastrate<br>Standard                                    | G.711A<br>16K<br>Kopieren Aktu                                               | G.711A<br>16K<br>al OK At                           | Deruch Anwenden |

#### 5.4 Kanalname

Hier können die Kameras beschriftet werden, Standard-Beschriftung ist die Kamera Nr. drin. Oft wird die Position der Kamera als Name eingetragen. Beispiel: Eingang, Ausgang, 1. OG, etc.

| REMOTE<br>Kamera<br>Audio/Video<br>Kanalname | Kanalname         D1       Lift       D2       Eingang         D3       Dauertest       D4       Fisheye         D5       IP PTZ Dome       D6       A46         D7       CAM 7       D8       CAM 8 |
|----------------------------------------------|----------------------------------------------------------------------------------------------------|
|                                              |                                                                                                    |
|                                              | Standard Aktual Speichern Abbrechen Anwenden                                                                                                    |

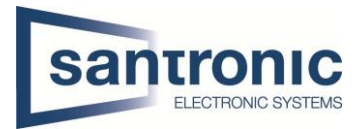

# 6 Speicher

Je nach Bedarf und Speicherplatz wird hier festgelegt wann der Rekorder Aufzeichnen soll.

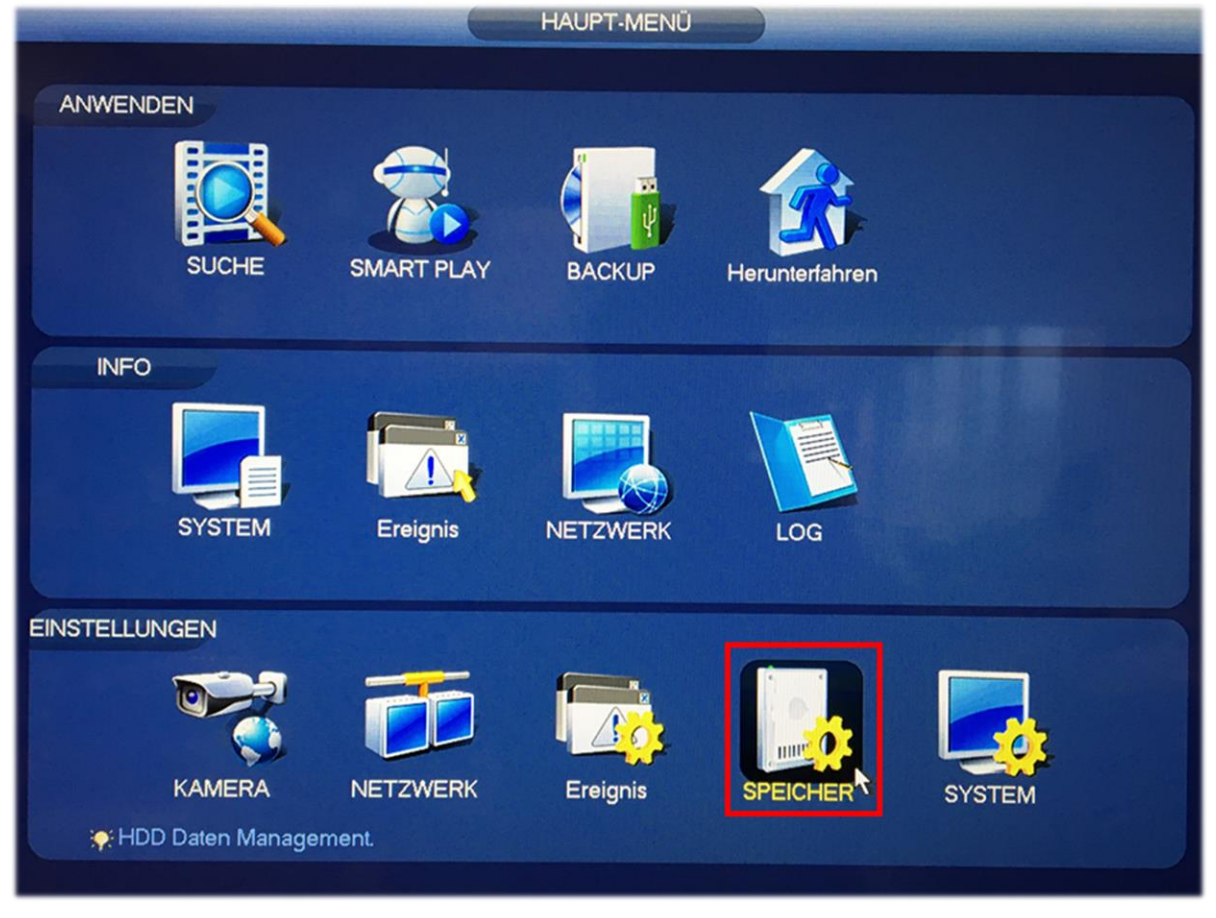

### 6.1 Speicher voll + automatisches löschen

Bei voller Festplatte werden die Daten einfach überschrieben, nach Wunsch kann die Aufnahme bei voller Festplatte gestoppt werden.

Automatisches löschen ist oft auf «Nie» eingestellt. Je nach Kunde oder Gesetz müssen Aufnahmen nach 48h gelöscht werden. Dies kann man in Tagen angeben.

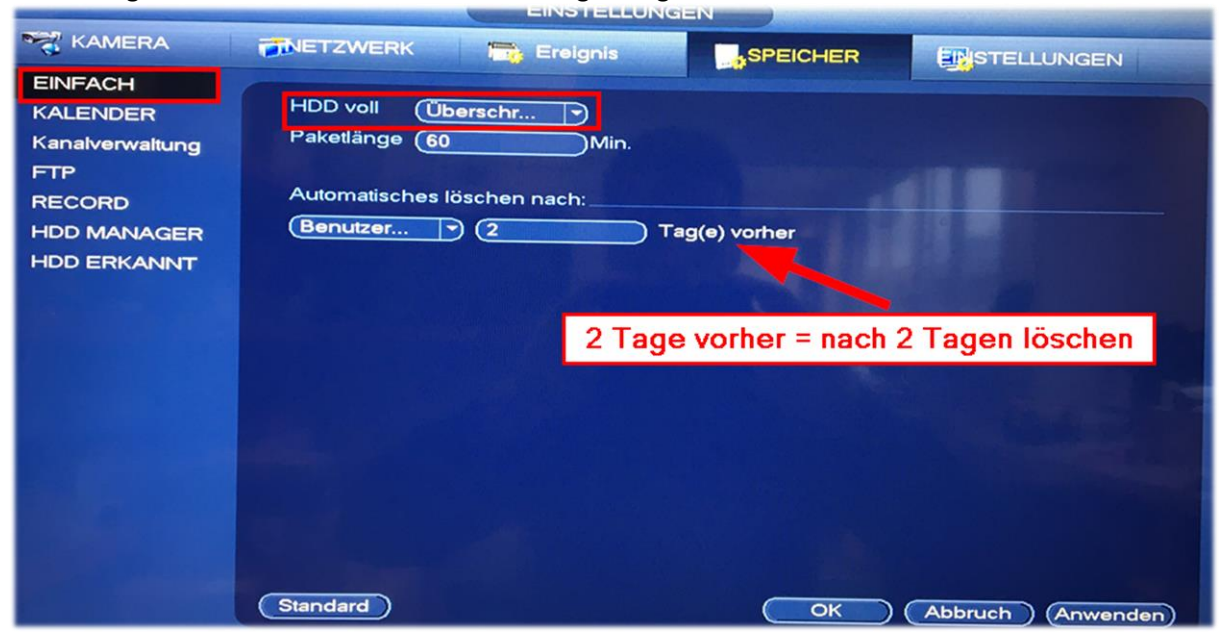

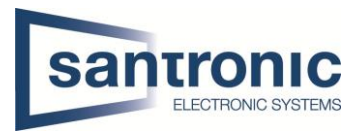

### 6.2 Aufnahmeplan

Unter Kalender wird der Aufnahmeplan erstellt, jede Kamera kann Einzel konfiguriert werden indem man bei Kanal entsprechende Kamera (D1, D2, etc.) auswählt.

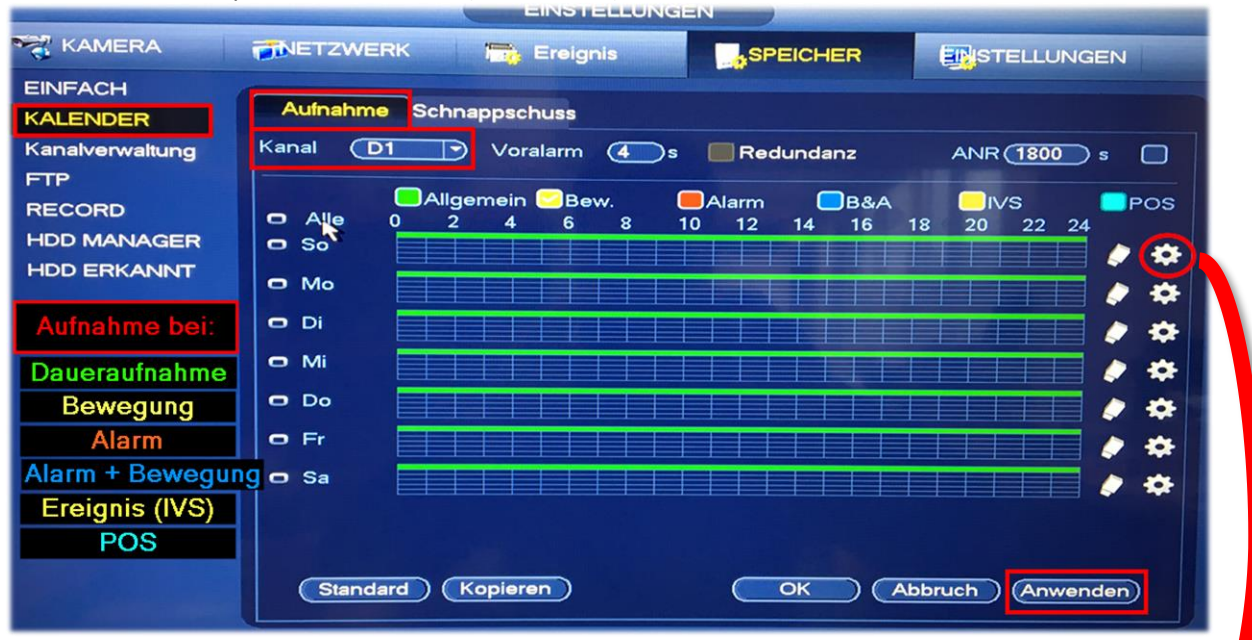

Entweder man setzt das Häkchen bei einer Farbe und fährt mit der Maus über den Wochenplan oder man klickt auf das Zahnrad auf der rechten Seite. Im Beispiel haben wir Daueraufnahme + Bewegung während 24h aktiviert. Durch die Häkchen unten sagen wir für alle Tage übernehmen.

| Aktuelles Datum: So                              |               | <b>/</b> |
|--------------------------------------------------|---------------|----------|
| Zeitraum 1 (00 : 00 - 24 : 00 🗹 Allgemein 🖉 Bew. | Alarm B&A IVS | POS      |
| Zeitraum 2 00 : 00 - 24 : 00 Allgemein Bew.      | Alarm B&A IVS | POS      |
| Zeitraum 3 00 : 00 - 24 : 00 Allgemein Bew.      | Alarm B&A IVS | POS      |
| Zeitraum 4 00 : 00 - 24 : 00 Allgemein Bew.      | Alarm B&A IVS | POS      |
| Zeitraum 5 00 : 00 - 24 : 00 Allgemein Bew.      | Alarm B&A IVS | POS      |
| Zeitraum 6 00 : 00 - 24 : 00 Allgemein Bew.      | Alarm B&A IVS | POS      |
| Kopieren                                         |               | T        |
| Alle So Mo Di Mi Do Fr Sa                        |               | -        |

| the second second second               | EINSTELLUNGEN                                                                                                    |
|----------------------------------------|----------------------------------------------------------------------------------------------------|
| KAMERA                                 | TNETZWERK The Ereignis SPEICHER STELLUNGEN                                                                                                    |
| EINFACH<br>KALENDER<br>Kanalverwaltung | Aufnahme Schnappschuss<br>Kanal D1 Voralarm (4 s Redundanz ANR 1800 s                                                                                                    |
| RECORD<br>HDD MANAGER<br>HDD ERKANNT   | Allgemein Bew. Alarm B&A VS POS<br>Alle<br>So<br>Mo<br>Di<br>Di<br>Fr<br>Sa<br>Alle<br>Alle<br>Ale |
|                                        | Standard Kopieren OK Abbruch Anwenden                                                                                                    |

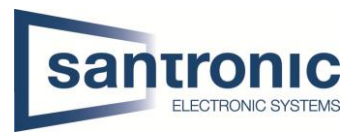

# 6.3 Record

Bei Record wird eingestellt welcher Stream der Rekorder aufzeichnen soll. Generell wird der Hauptstream nach Plan (Aufnahmeplan) aufgezeichnet. Dieses Menü ist für erweiterte Einstellungen wie z.B. Schnappschüsse wichtig.

|                    |               | -   | Erei | gnis |    |    | SPEIC | HER     | STELLUNGEN           |
|--------------------|---------------|-----|------|------|----|----|-------|---------|----------------------|
| EINFACH            |               |     |      |      |    |    |       |         |                      |
| KALENDER           | Hauptst       | All | D1   | D2   | D3 | D4 | D5    | D6      |                      |
| Kanalverwaltung    | Plan          | 0   | •    | •    | •  | •  | •     | •       |                      |
| FTP                | Manuell       | 0   | 0    | 0    | 0  | 0  | 0     | 0       |                      |
| RECORD             | Aus           | 0   | 0    | 0    | 0  | 0  | 0     | 0       |                      |
| HDD MANAGER        | Extrastream1_ |     |      |      |    |    |       |         |                      |
| HDD ERKANNT        | Plan          | 0   | 0    | 0    | 0  | 0  | 0     | 0       |                      |
|                    | Manuell       | 0   | 0    | 0    | 0  | 0  | 0     | 0       |                      |
| New Distance where | Aus           | 0   | •    | •    | •  | •  | •     | •       |                      |
|                    | Extrastream2_ |     |      |      |    |    |       |         |                      |
|                    | Plan          | 0   | 0    | 0    | 0  | 0  | 0     | 0       |                      |
|                    | Manuell       | 0   | 0    | 0    | 0  | 0  | 0     | 0       |                      |
|                    | Aus           | 0   | •    | •    | •  | •  | •     | •       |                      |
|                    | Schnappschus  | s   |      |      |    |    |       |         |                      |
|                    | Ein           | 0   | •    | 0    | 0  | 0  | 0     | 0       |                      |
|                    | Deaktivieren  | 0   | 0    | •    | •  | •  | •     | •       |                      |
|                    |               |     |      | \$   |    |    | Spe   | eichern | Abbrechen (Anwenden) |

# 7 Ereignis

Hier können diverse Ereignisse / Alarme eingerichtet werden. Hauptsächlich ist die Bewegungserkennung ein Thema.

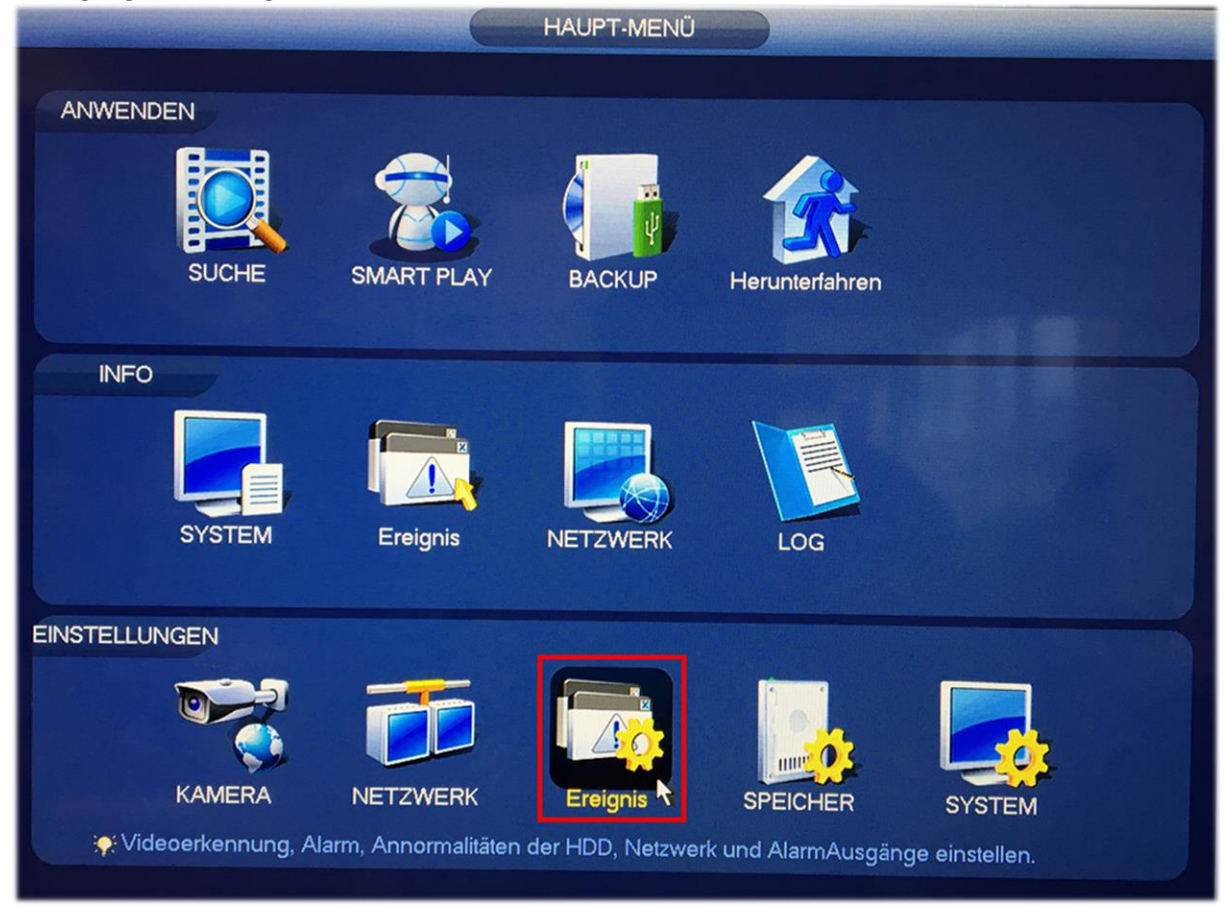

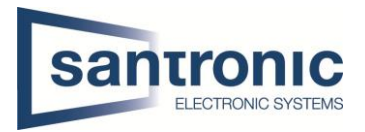

# 7.1 Bewegungserkennung

Im Aufnahmeplan ist zwar schon Aufnahme auf Bewegung eingestellt jedoch muss hier festgelegt werden, welche Kamera auf Bewegung reagieren soll und was diese machen soll.

**Region** bestimmt welcher Bereich im Kamerabild wie stark auf Bewegung reagieren soll. Verursacht z.B. eine Autobahn oder starkes rascheln von Bäumen Fehlalarme kann dies mit 4 Regionen individuell eingestellt werden.

Die Bewegungserkennung kann durch einen Summer (Ton vom Rekorder), Schnappschüssen, E-Mail-Benachrichtigung, etc. erweitert werden.

|                                                                                                    | EINSTELLUNGEN                                                                                                    |
|----------------------------------------------------------------------------------------------------|----------------------------------------------------------------------------------------------------|
| KAMERA                                                                                                    | TIMETZWERK                                                                                                    |
| ERKENNUNG<br>INTELLIG PLAN<br>IVS<br>FACE DETECT<br>GESICHTSERK<br>PERSONENER<br>PERSONEN ZÅ<br>WÄRMEKARTE<br>FAHRZEUGER<br>Audio erkannt<br>ALARM<br>ABNORMALITÄT<br>ALARM AUSGA<br>POS | Bew Erkennun       Videoverlust       Sabotage       Szenenwechsel         Kanal       D1       Ein       Image: Setzen         Abschnitt       Setzen       Verweildauer       30       Sek         Abschnitt       Setzen       Verweildauer       30       Sek         Alarmausgang       1       Alarmdauer       2       Sek         Nachricht anzeigen       Alarm Upload       Email senden       Nachalarm       10       Sek         PTZ aktivieren       Setzen       Nachalarm       10       Sek         Orur       Setzen       Verweildauer       10       Sek         Optic Aufnahmekanal       Setzen       Nachalarm       10       Sek         Optic Aufnahmekanal       Setzen       Nachalarm       10       Sek         Optic Aufnahmekanal       Setzen       Nachalarm       10       Sek         Optic Aufnahmekanal       Setzen       Nachalarm       10       Sek         Optic Aufnahmekanal       Setzen       Nachalarm       10       Sek         Optic Aufnahmekanal       Setzen       Nachalarm       10       Sek         Optic Aufnahmekanal       Setzen       Setzen       Setzen       Setzen       Setzen |
|                                                                                                    | 2 1<br>Standard Kopieren Aktual OK Abbruch Anwenden                                                                                                    |
| Die Iunterschie                                                                                                    | Rejor       Rejor         Graben stellen die         Balichen Regionen dar                                                                                                    |